## Introduction to Linux Scripting (Part 2)

Wim Cardoen and Brett Milash CHPC User Services

## Overview

- Advanced Scripting
- Compiling Code

## Getting the exercise files

 For today's exercises, open a session to one of the cluster interactives and run the following commands:

cp ~u0253283/Talks/LinuxScripting2.tar.gz . tar -zxvf LinuxScripting2.tar.gz cd LinuxScripting2/

## Commands to string

- The output of a string can be put directly into a variable with the backtick: `
- The backtick is not the same as a single quote:

- Bash form: VAR=`wc -1 \$FILENAME`
- Tcsh form: set VAR="`wc -1 \$FILENAME`"

## String replacement

A neat trick for changing the name of your output file is to use string replacement to mangle the filename.

| #!/bin/bash                                 | #!/bin/tcsh                                 |
|---------------------------------------------|---------------------------------------------|
| IN="myfile.in"                              | <pre>set IN = "myfile.in"</pre>             |
| <pre>#changes myfile.in to myfile.out</pre> | <pre>#changes myfile.in to myfile.out</pre> |
| OUT=\${IN/.in/.out}                         | <pre>set OUT="\$IN:gas/.in/.out/"</pre>     |
| ./program < \$IN > \$OUT                    | ./program < \$IN > \$OUT                    |
|                                             |                                             |

- In tcsh the 'gas' in "\$VAR:gas/search/replace/" means to search and replace <u>all</u> instances ("global all substrings"); there are other options (use "man tcsh").
- In bash, \${VAR/search/replace} is all that is needed.
- You can use 'sed' or 'awk' for more powerful manipulations.

#### **Dates and Times**

- Date strings are easy to generate in Linux
  - "date" command gives the date, but not nicely formatted for filenames
  - date --help will give format options (use +)
- A nice formatted string format (ns resolution): date +%Y-%m-%d\_%k-%M-%S\_%N

#### "2014-09-15\_17-27-32\_864468693"

For a really unique string, you can use the following command to get a more or less unique string (not recommended for cryptographic purposes)
 \$(cat /dev/urandom | tr -dc 'a-zA-Z0-9' | fold -w 32 | head -n 1)

#### Exercise 2.1

Modify your previous script so that instead of writing to an output file with a fixed name, the output filename is derived from the input file (e.g., 'file.out" becomes "file.date"). Don't forget to copy your script in case you make a mistake!

Command execution to string - VAR=`command` (use the backtick)

Bash replacement – **\${VAR/search/replace}** Tcsh replacement – **"\$VAR:gas/search/replace/"** 

Dates - date +%Y-%m-%d\_%k-%M-%S\_%N (or pick your own format)

## Solution to Exercise 2.1

| #!/bin/bash                       | #!/bin/tcsh                                    |
|-----------------------------------|------------------------------------------------|
| INPUT=\$1                         | set INPUT = \$1                                |
| DATE=`date +%Y-%m-%d_%k-%M-%S_%N` | set DATE = "`date +%Y-%m-%d_%k-%M-%S_%N`"      |
| OUT=\${INPUT/out/}\$DATE          | <pre>set OUT = "\$INPUT:gas/out//"\$DATE</pre> |
| grep '\!' \$INPUT > \$OUT         | grep '\!' \$INPUT > \$OUT                      |
| wc -l \$OUT                       | wc -l \$OUT                                    |
|                                   |                                                |

Every time you run the script, a new unique output file should have been generated.

# Conditionals (If statements)

```
#!/bin/bash
VAR1="name"
VAR2="notname"
if [[ $VAR1 == $VAR2 ]]; then
   echo "True"
else
   echo "False"
fi
if [[ -d $VAR ]]; then
   echo "Directory!
fi
```

```
#!/bin/tcsh
set VAR1="name"
set VAR2="notname"
if ($VAR1 == $VAR2) then
    echo "True"
else
    echo "False"
endif
if ( -d $VAR ) then
    echo "Directory!"
endif
```

- The operators ==, !=, &&, ||, <, > and a few others work.
- You can use if statements to test two strings, or test file properties.

## Conditionals (File properties)

| Test                                | bash   | tcsh |
|-------------------------------------|--------|------|
| Is a directory                      | -d     | -d   |
| If file exists                      | -а,-е  | -e   |
| Is a regular file (like .txt)       | -f     | -f   |
| Readable                            | -r     | -r   |
| Writeable                           | - W    | - W  |
| Executable                          | - X    | - X  |
| Is owned by user                    | -0     | -0   |
| Is owned by group                   | -G     | -g   |
| Is a symbolic link                  | -h, -L | -1   |
| If the string given is zero length  | - Z    | - Z  |
| If the string is length is non-zero | -n     | - S  |

-The last two flags are useful for determining if an environment variable exists. -The rwx flags only apply to the user who is running the test.

# Loops (for/foreach statements)

#!/bin/bash
for i in 1 2 3 4 5; do
 echo \$i
done
for i in \*.in; do
 touch \${i/.in/.out}
done
for i in `cat files`; do
 grep "string" \$i >> list
done

```
#!/bin/tcsh
foreach i (1 2 3 4 5)
    echo $i
end
foreach i ( *.in )
    touch "$i:gas/.in/.out/"
end
foreach i ( `cat files` )
    grep "string" $i >> list
end
```

- Loops can be executed in a script --or-- on the command line.
- All loops respond to the wildcard operators \*,?,[a-z], and {1,2}
- The output of a command can be used as a for loop input.

#### Exercise 2.2

Run the script called ex2.sh. This will generate a directory "ex2" with 100 directories and folders with different permissions. Write a script that examines all the directories and files in "ex2" using conditionals and for loops. For each iteration of the loop:

- 1. Test if the item is a directory. If it is, delete it.
- 2. If the file is not a directory, check to see if it is executable.
  - A. If it is, then change the permissions so the file is not executable.
  - B. If the file is not executable, change it so that it is executable and rename it so that it has a ".script" extension.
- 3. <u>After</u> all the files have been modified, execute all the scripts in the directory.

For loops - Bash : for VAR in \*; do ... done Tcsh : foreach VAR ( \* ) ... end

If statements - Bash : if [[ condition ]]; then ... elif ... else ... fi Tcsh : if ( condition ) then ... else ... else if ... endif

Useful property flags - **-x** for executable, **-d** for directory

-You can reset the directory by re-running the script ex2.sh -Make sure that you do not write your script in the ex2 directory, or it will be deleted!

#### Solution to Exercise 2.2

```
#!/bin/bash
for i in ex2/*; do
  if [[ -d $i ]]; then
    rm -rf $i
  else
    if [[ -x $i ]]; then
     chmod u-x $i
    else
      chmod u+x $i
      mv $i $i.script
    fi
  fi
done
for i in ex2/*.script; do
  ./$i
done
```

```
#!/bin/tcsh
foreach i ( ex2/* )
  if ( -d $i ) then
   rm -rf $i
  else
    if ( -x $i ) then
      chmod u-x $i
    else
      chmod u+x $i
      mv $i $i.script
    endif
  endif
end
foreach i ( ex2/*.script )
  ./$i
end
```

## **Basic Arithmetic**

```
#!/bin/bash
                                     #!/bin/tcsh
#initialization
                                     #initialization
i=1
                                     @ i = 1
#increment
                                     #increment
i=$(( i++ ))
                                     @ i++
#addition, subtraction
                                     #addition, subtraction
i= (( i + 2 - 1 ))
                                     \emptyset i = i + 2 - 1
#multiplication, division
                                     #multiplication, division
i=$(( i * 10 / 3 ))
                                     @ i = i * 10 / 3
#modulus
                                     #modulus
i=$(( i % 10 ))
                                     @ i = i % 10
#not math, echo returns "i+1"
                                     #not math, echo returns "i+1"
i=i+1
                                     set i="i+1"
```

- Bash uses \$(()), whereas tcsh uses @
- Important! This only works for integer math. If you need more, use python.

## Interpreted vs. Compiled code

 Source := collection of *human-readable* computer instructions written in a programming language
 (e.g. C. C++, Fortrap, Python, R. Java, )

(e.g. C, C++, Fortran, Python, R, Java,...)

- Executable := *binary* program that can be directly executed on a computer
- Interpreted languages: the interpreter parses the source code & executes it immediately
- Compiled languages: the source code needs to be transformed into an executable through a chain of compilation & linking
- A few examples of both approaches:

a. interpreted languages: Python, R, Julia, Bash, Tcsh,...

b. compiled languages: C, C++, Fortran, ...

## Creating an executable (Low level)

- For compiled languages, the creation of an executable goes through the following steps:
  - *Preprocessing*: the pre-processor takes the source code (.c,.cc,.f90) and "deals" with special statements e.g. #define, #ifdef, #include (C/C++ case)
  - *Compilation*: takes the pre-processor output and transforms it into assembly language (\*.s)
  - Assembly: converts the assembly code (\*.s) into machine code/object code (\*.o)
  - Linking: the linker takes the object files (\*.o) and transforms them into a library (\*.a, \*.so) or an executable

- Example : simple.c (C source file)
- Pre-processing:
  - cpp simple.c –o simple.i or
  - gcc –E simple.c –o simple.i
- Compilation:
  - gcc –S simple.i [ –o simple.s]
    - # can also use gcc –S simple.c [-o simple.s]
- Assembly phase: creation of the machine code
  - as simple.s –o simple.o or
  - gcc –c simple.c [–o simple.o]
    - # can also use gcc -c simple.s [-o simple.o]
- Linking: creation of the executable
  - gcc simple.c [-o simple] or
    - # use Id (the linker as such) -> complicated expression

# Regular way (cont.)

• Either in 1 step:

a. gcc –o simple simple.c

• Or in 2 steps:

a. gcc –c simple.c

b. gcc –o simple simple.o

or more **generally (C, C++, Fortan)**:

• 1-step:

a. \$COMPILER -o \$EXE \$SOURCE\_FILES.{f90,c,cpp}

• 2-step:

a. \$COMPILER -c \$SOURCE.{f90,c,cpp}

b. \$COMPILER –o \$EXE \$SOURCE.o

## Compilers

- Compilers are system-specific, but, there are quite a few vendors (CHPC has all three):
- GNU: gcc, g++, gfortran open source, free
- Intel: icc, icpc, ifort commercial but free for academia
- **PGI:** pgcc, pgCC, pgf90 commercial

# Optimization and debugging

- The compiler can perform optimizations that improve performance.
  - common flags -03 (GNU), -fast (Intel), -fastsse
    (PGI)
  - Beware! -O3,etc can sometimes cause problems (solutions do not calculate properly)
- In order to debug program in debugger, symbolic information must be included
  - **flag** –g
  - The easiest debugging is to just add printf or write statements (like using echo)

#### Exercise 2.3

Go to the subdirectory "ex3". There are a few source files in this directory. Compile these programs using the following steps:

- Compile cpi\_ser.c using gcc. Perform the compilation first in 2 steps i.e. create first an object file & then an executable. Perform the same compilation in 1 step.
- 2. Try the same for pi3\_ser.f. Does it work?
- 3. Create the object file of ctimer.c with gcc. Then link both object file ctimer.o and pi3\_ser.o into an executable using gfortran.
- Try compiling cpi\_ser.c with the optimization flag: -O3
   Compare the timings with the result obtained under 1.

1-step: Compilation + linking:

| gcc hello.c -o hello.x      | (C source code)       |
|-----------------------------|-----------------------|
| gfortran hello.f -f hello.x | (Fortran source code) |

2-step process:

Object compilation: gcc -c hello.c(Creates hello.o)Linking:gcc hello.o -o hello.x(Links hello.o with sys. libraries into an executable)

Using optimization: gcc -O3 hello.c -o helloFast.x

## Solutions to Exercise 2.3

1. Compiling a C program:

```
1-step:
gcc cpi_ser.c -o cpi_ser.x (Time: ~1.625 s)
```

2-step:

```
gcc –c cpi_ser.c
gcc –o cpi_ser.x cpi_ser.o
```

- 2. Compiling a Fortran program:
  - 2-step:

```
gfortran – c pi3_ser.f
```

gfortran -o pi3\_ser.x pi3\_ser.o -- Errors (Missing dependencies)

- Compiling the missing dependency + linking: gcc – c timer.c # (creates ctimer.o) gfortran ctimer.o pi3\_ser.o – o pi3\_ser.x
- 4. Compiling with –O3:

```
gcc -O3 cpi_ser.c -o cpi_ser.fast.x
or:
gcc -c -O3 cpi_ser.c
gcc -o cpi_ser.fast.x cpi_ser.o
```

# Compiling serious packages

- Some packages are far more complicated than one or two source files.
  - Many packages use gnu config/make
  - Others use cmake (useful for cross-platform)
    Others of less repute
- You will almost certainly encounter a package like this if you continue in scientific computing
  - CHPC can help compile programs (can be hard) but knowing how to do it yourself is useful.

# GNU config and make

- Configure: A scripting utility that checks for certain libraries and applications, as well as compiler capablities, and building makefiles.
  - Executed by the ./configure script in the package directory.
  - You can use ./configure --prefix=<PATH> to decide where to install the package, otherwise it will install in the same location as the package source.
- Make: Takes instructions from a makefile (a special script) to compile source in order to make a program.
  - As simple as executing make in a folder with a Makefile (or specifying the makefile with -f)
  - Sometime you need to use make install to finish the compilation process.

#### Exercise 2.4

You will download and compile the zlib library in this exercise. zlib is used by many programs for file compression.

- 1. Make a directory called "ex4" and cd to it.
- 2. Download and untar the zlib library with the following :
  - wget http://zlib.net/zlib-1.2.11.tar.gz
  - tar -zxvf zlib-1.2.11.tar.gz
- Enter the newly created dir. + configure zlib so that it installs in the dir. \$HOME/myzlib and not the source directory (zlib-1.2.11).
  - ./configure --prefix=\$HOME/myzlib
  - Compile using **make** and then **make install**.
- Check to see if the library was installed properly in \$HOME/myzlib/lib (the files libz.so, libz.a should exist).

## Solutions for Exercise 2.4

- 1. mkdir ex4
- 2. cd ex4
- 3. wget <u>http://zlib.net/zlib-1.2.11.tar.gz</u> # Retrieve the src. code
- 4. tar –zxvf zlib-1.2.11.tar.gz # Unzip + extract the src. code
- 5. cd zlib-1.2.11 *# Enter the newly created dir.*
- 6. ./configure –prefix=\$HOME/myzlib
- 7. make *# Compile + link the code*
- 8. make install # If step 7. was OK => install the library
- 9. Is –la \$HOME/myzlib/lib # You should see libz.a & libz.so

#### Questions?

#### Email helpdesk@chpc.utah.edu